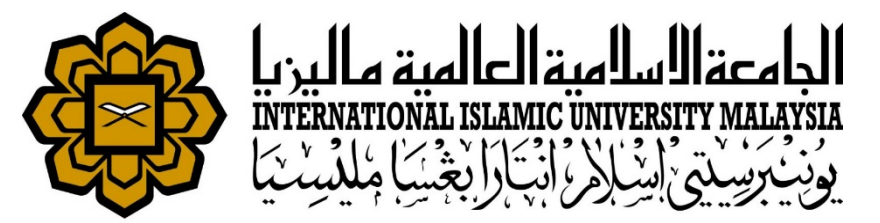

# MANUAL FOR HR LIAISON OFFICER

ATTENDANCE

• SETUP WORKING HOUR FOR STAFF

Prepared by : Ida Haryati Abu Hassan HR IT Unit, MSD Date : 1<sup>st</sup> May 2018 (Updated : 16<sup>th</sup> July 2019)

| HURIS for Management Services Division      |                                |                |                        |                |            |        |
|---------------------------------------------|--------------------------------|----------------|------------------------|----------------|------------|--------|
| File Global Configuration Personnel Payroll | Attendance Absence STEPS       | Academic Leave | Performance Management | Staff Contract | Staff Exit | Window |
| 🙀 Main                                      | Setup                          | •              |                        |                |            |        |
|                                             | Working Hours Assignment       |                |                        |                |            |        |
|                                             | Schedule Roster Plan           |                |                        |                |            |        |
|                                             | Manual Attendance Update       |                |                        |                |            |        |
|                                             | AWOL Update                    | lation         |                        |                |            |        |
|                                             | Awor Deduction Recommend       | auon           | State of the second    |                |            |        |
|                                             | integration with other bystern | and the second | 253. HTYS              |                |            |        |
|                                             | Queries                        |                | Constant - Aller       |                |            |        |
| 605                                         | Report                         |                |                        |                |            |        |
|                                             |                                |                |                        |                |            |        |
| 7000                                        |                                |                |                        |                |            |        |
|                                             |                                |                |                        |                |            |        |
|                                             |                                | DIATION        | OVOTEN                 |                |            |        |
| HUMAN                                       | RESOURCE INFO                  | RMATION        | SYSTEM                 |                |            |        |
|                                             |                                |                |                        |                |            |        |
|                                             |                                |                |                        |                |            |        |
|                                             |                                |                | )                      |                |            |        |
|                                             |                                | -              |                        |                |            |        |
|                                             |                                |                | 1 Access Attendan      | ce menu        |            |        |
|                                             |                                |                |                        | cemena         |            |        |

2. Click Working Hours Assignment menu

| File Edit View History Bookmarks Iools Help — 🗇 🗙                                                                                       |       |  |  |  |  |  |  |  |  |
|----------------------------------------------------------------------------------------------------|-------|--|--|--|--|--|--|--|--|
| International Islamic Universit 🗙 https://huris.iium.edu.my/ 🛛 🗙 Oracle Fusion Middleware For 🗙 🕂                                       |       |  |  |  |  |  |  |  |  |
| ← 🗇 🖬 🔒 https://ifis.iium.edu.my/forms/frmservlet?config=huris&form=IMS_HURIS_LOGON C Q Search                                          |       |  |  |  |  |  |  |  |  |
| HURIS for Management Services Division                                                                                                  | ^     |  |  |  |  |  |  |  |  |
| Action Edit Query Block Record Field Help Window                                                                                        | ним 🊳 |  |  |  |  |  |  |  |  |
|                                                                                                    |       |  |  |  |  |  |  |  |  |
| BIDAHARYATI - AWF007 - Working Hour Assignments                                                                                         | 6     |  |  |  |  |  |  |  |  |
|                                                                                                    |       |  |  |  |  |  |  |  |  |
| Staff ID 3690 Sakinab Bt Arshad Abmad                                                                                                   |       |  |  |  |  |  |  |  |  |
| Work Hour Type                                                                                                    |       |  |  |  |  |  |  |  |  |
| As At Date Job Category ALL                                                                                                    |       |  |  |  |  |  |  |  |  |
| Flexi Hour Search                                                                                                    |       |  |  |  |  |  |  |  |  |
|                                                                                                    |       |  |  |  |  |  |  |  |  |
| Change Working Hour Set New Working Hour                                                                                                |       |  |  |  |  |  |  |  |  |
| Working Hour Info                                                                                                    |       |  |  |  |  |  |  |  |  |
| Staff.Id Name Acad? KCD Date From Date To Shift Flexi Hour Select 2                                                                     |       |  |  |  |  |  |  |  |  |
| 1 3690 Sakinah Bt Arshad Ahmad 🗌 175 Management Services Div 25-06-2017 WH3 normal plan : 8.30am - 5.30pm N Normal 🗹 🛆                  |       |  |  |  |  |  |  |  |  |
| 2 3690 Sakinah Bt Arshad Ahmad 175 Management Services Div 27-05-2017 24-06-2017 RMDI normal shift : 8am - 4pm (Rama N Normal           |       |  |  |  |  |  |  |  |  |
| 3 3690 Sakinah Bt Arshad Ahmad 175 Management Services Div 06-07-2016 26-05-2017 WH3 normal plan : 8.30am - 5.30pm N Normal             |       |  |  |  |  |  |  |  |  |
| 4 3690 Sakinah Bt Arshad Ahmad 175 Management Services Div 06-06-2016 05-07-2016 RMDI normal shift : 8.30am - 4.30pm (N Normal          |       |  |  |  |  |  |  |  |  |
| 5 3690 Sakinah Bt Arshad Ahmad I175 Management Services Div 01-08-2014 05-06-2016 WH3 normal plan: 8.30am - 5.30pm N N Normal           |       |  |  |  |  |  |  |  |  |
| 6 3690 Sakinah Bt Arshad Ahmad 175 Management Services Div 28-07-2014 31-07-2014 WH3 normal plan: 8.30am - 5.30pm N Normal              |       |  |  |  |  |  |  |  |  |
| 7 3690 [Sakinah Bt Arshad Ahmad ] 175 [Management Services Div 29-06-2014] 27-07-2014 [RMD] [normal shift: Sam - 4pm (Rama N   Normal ] |       |  |  |  |  |  |  |  |  |
| 8 3690 Sakinah Bt Arshad Ahmad 175 Management Services Div 01-01-2014 28-06-2014 NP1 normal shift : 8am - 5pm N Normal                  |       |  |  |  |  |  |  |  |  |
|                                                                                                    |       |  |  |  |  |  |  |  |  |
|                                                                                                    |       |  |  |  |  |  |  |  |  |
|                                                                                                    |       |  |  |  |  |  |  |  |  |
|                                                                                                    |       |  |  |  |  |  |  |  |  |
|                                                                                                    |       |  |  |  |  |  |  |  |  |
|                                                                                                    |       |  |  |  |  |  |  |  |  |
| No of Staff 1                                                                                                    |       |  |  |  |  |  |  |  |  |
| Select All Unselect All Change Working Hour Correct Selected Working Hour                                                               |       |  |  |  |  |  |  |  |  |
| Search Staff Id                                                                                                    |       |  |  |  |  |  |  |  |  |
|                                                                                                    |       |  |  |  |  |  |  |  |  |
| Record: 1/8 <0.5C>                                                                                                    |       |  |  |  |  |  |  |  |  |
| 🕂 O Type here to search 🛛 🖳 🖸 C 🗐 📱 🔽 🖬 🔽 🙋 🛷 🛛 O Tick 'Select' colum                                                                   | n     |  |  |  |  |  |  |  |  |
|                                                                                                    |       |  |  |  |  |  |  |  |  |
|                                                                                                    |       |  |  |  |  |  |  |  |  |

3. Click Change Working Hour button

|                                                                        | Chang | e Workin | Hour Set New Working Hour                                                                                                    |                   |  |  |  |  |  |
|------------------------------------------------------------------------|-------|----------|----------------------------------------------------------------------------------------------------|-------------------|--|--|--|--|--|
| - Workir 😨 Processing Work Hour つうひううううううううううううううううううううううううううううううううううう |       |          |                                                                                                    |                   |  |  |  |  |  |
|                                                                        |       | Staff I  |                                                                                                    |                   |  |  |  |  |  |
|                                                                        | 1     | 3690     |                                                                                                    | 8.30am - 5.30pm   |  |  |  |  |  |
|                                                                        | 2     | 3690     | Work Hour Type * Detail                                                                                                    | 8am - 4pm (Rama   |  |  |  |  |  |
|                                                                        | 3     | 3690     | Date From * Date To Date To Da | 8.30am - 5.30pm   |  |  |  |  |  |
|                                                                        | 4     | 3690     | Flexi Hour *                                                                                                    | 8.30am - 4.30pm ( |  |  |  |  |  |
|                                                                        | 5     | 3690     | Type WEB_ATTENDANCE                                                                                                    | 8.30am - 5.30pm   |  |  |  |  |  |
|                                                                        | 6     | 3690     |                                                                                                    | 8.30am - 5.30pm   |  |  |  |  |  |
|                                                                        | 7     | 3690     | Close Set Working Hour                                                                                                    | 8am - 4pm (Rama   |  |  |  |  |  |
|                                                                        | 8     | 3690     |                                                                                                    | 8am - 5pm         |  |  |  |  |  |
|                                                                        |       |          |                                                                                                    |                   |  |  |  |  |  |
|                                                                        |       |          |                                                                                                    |                   |  |  |  |  |  |
|                                                                        |       |          |                                                                                                    |                   |  |  |  |  |  |

- 1. Key in Hour Type, Date from, Date to & Flexi Hour
- 2. Click Set Working Hour button

| VF00  | 7 - Working Hour Assignments |                           |                                           |                    |            |          |        | Nearch   |
|-------|------------------------------|---------------------------|-------------------------------------------|--------------------|------------|----------|--------|----------|
|       |                              | List Of Work Hour         | ************************************      | . seeeeee ×        |            |          |        | Jouron   |
|       |                              |                           |                                           |                    |            |          |        |          |
| rking | Hour Set New Working Hour    | Find %                    |                                           |                    |            |          |        |          |
| -     | <u> </u>                     |                           |                                           |                    |            |          |        |          |
| kir 😨 | Processing Work Hour         | Code                      | Swht_Desc                                 | <u> </u>           |            |          |        |          |
| off   |                              | R6CL                      | Roster 6 Clinic : 2pm - 9pm               |                    |            | Elovi    | i Hour | Colort 0 |
|       | - Set Work Hour              | R7CL                      | Roster 7 Clinic : 3pm - 10pm              |                    | 5 20 mm    | FIEA     | Nernel | Select 7 |
| 0     |                              | R8CL                      | Roster 8 Clinic : 3.30pm - 11pm           |                    | - 5.30pm   | N        | Normai |          |
| 0     | Work Hour Type *             | R9CL                      | Roster 9 Clinic : 9pm - 7am               |                    | pm (Rama   | N        | Normal |          |
| 0     | Date From *                  | RMDN                      | normal shift : 8am - 4pm (Ramadhan)       |                    | - 5.30pm   | Ν        | Normal |          |
| 0     | Flexi Hour                   | RMDN2                     | normal shift : 9.00am - 5pm (Ramadhan)    |                    | - 4.30pm ( | Ν        | Normal |          |
| 0     |                              | RMDN3                     | normal shift : 8.30am - 4.30pm (Ramadhan) |                    | - 5.30pm   | N        | Normal |          |
| 0     | Type WED_ATTENDAR            | RMDN5                     | normal shift : 7.30am - 3.30pm (Ramadhan) |                    | - 5 30pm   | N        | Normal |          |
| 0     |                              | ROSTER                    | roster plan                               |                    | nm (Domo   | N        | Normal |          |
|       |                              | WA40                      | 40 hours work week                        |                    | pin (Raina | IN .     | Normal |          |
| 0     |                              | WH1                       | normal plan : 7.30am - 4.30pm             |                    | pm         | N        | Normal |          |
|       |                              | WH2                       | normal plan : 8am - 5pm                   | 1                  |            |          |        |          |
|       | 7                            | WH3                       | normal plan : 8.30am - 5.30pm             |                    |            |          |        |          |
|       |                              | WH4                       | normal plan : 9am - 6pm                   |                    |            |          |        |          |
|       |                              | WH5                       | Flexible Hour :(min 8 hour)               |                    |            |          |        |          |
|       |                              | <ul> <li>10000</li> </ul> |                                           | Þ                  |            | <u> </u> |        |          |
|       |                              |                           |                                           |                    |            |          |        |          |
|       |                              |                           | Eind QK Cancel                            |                    |            |          |        |          |
|       |                              | ·                         |                                           |                    |            |          |        |          |
| taff  | 1                            |                           |                                           |                    |            |          |        |          |
|       |                              | Select All                | Unselect All Change Working Hour Corre    | ect Selected Worki | ng Hour    |          |        |          |
|       |                              |                           |                                           |                    |            |          |        |          |

1. Select from 'List of Work Hour' to set 'Work Hour Type'

| rking | Hour Set New Working Hour | ist Of Flexi Hour. | 0.0000000000000000000000000000000000000 | $\times$                                                                                         |
|-------|---------------------------|--------------------|-----------------------------------------|--------------------------------------------------------------------------------------------------|
| mang  | Gervew working rour       |                    |                                         |                                                                                                  |
| 'kir  | Referencessing Work Hour  | Find %             |                                         |                                                                                                  |
| aff I |                           | Code               | scription                               | Pamarka                                                                                          |
| 0     | Set Work Hour —           | F Fle              | xi                                      | Normally for Academician. Need to time in but no need time out and not required 8 working hours. |
| 0     | Work Hour Type *          | FH Fle             | xible Hour                              | No need to check late in but still require to check 8 working hours.                             |
| 0     | Date From *               | N No               | rmal                                    |                                                                                                  |
| 0     | Flexi Hour *              |                    |                                         |                                                                                                  |
| 0     | Type WEB_/                |                    |                                         |                                                                                                  |
| 0     |                           |                    |                                         |                                                                                                  |
| 0     |                           |                    |                                         |                                                                                                  |
| 0     |                           |                    |                                         |                                                                                                  |
|       |                           |                    |                                         |                                                                                                  |
|       |                           |                    |                                         |                                                                                                  |
|       | _                         |                    |                                         |                                                                                                  |
|       |                           |                    |                                         |                                                                                                  |
|       |                           |                    |                                         |                                                                                                  |
|       |                           |                    |                                         | Find OK Cancel                                                                                   |
| Staff | 1                         |                    |                                         |                                                                                                  |

#### 1. Select from 'List of Flexi Hour' to set 'Flexi Hour'.

| <u>F</u> ile <u>E</u> dit <u>V</u> iew Hi <u>s</u> tory <u>B</u> ookmarks <u>T</u> ools <u>H</u> elp |                                                                                                    |                           | - 0 ×              |
|----------------------------------------------------------------------------------------------------|----------------------------------------------------------------------------------------------------|---------------------------|--------------------|
| International Islamic Universit 🗙 M Inbox (2,244                                                     | ) - asakinah@i $	imes  $ https://huris.iium.edu.my/ $	imes$ Oracle Fusion Middleware For $	imes$ +                                                                                   |                           |                    |
| < 🛈 🖿 🖨   https://ifis.iium.edu.my/forms/frmse                                                       | ervlet?config=huris&form=IMS_HURIS_LOGON                                                                                                    | C <sup>e</sup> Q Search   | ☆自↓ ⋒ ♥ ☰          |
| HURIS for Management Services Division                                                               |                                                                                                    |                           | ^                  |
| Action Edit Query Block Record Field Help Wind                                                       | low                                                                                                    |                           | IIUM 🏟             |
| 冬 🍪 I 🕸 I 🗶 🗊 🎁 I 🍓 📸 I 🝕                                                                            | ▲ ▶     #   #   #   ?                                                                                                    |                           |                    |
| 🙀 IDAHARYATI - AWF007 - Working Hour As 🙀 Process                                                    | ing Work Hour 관 키 ×                                                                                                    |                           | a l                |
| CD Department Unit                                                                                   |                                                                                                    |                           | Â                  |
| Staff ID 3690                                                                                        | et Work Hour                                                                                                    |                           |                    |
| Work Hour Type Work                                                                                  | Hour Type * WH4                                                                                                    |                           |                    |
| As At Date                                                                                           | Date From * 01-May-2018 Date To                                                                                                    |                           |                    |
| Flexi Hour                                                                                           | Flexi Hour * N Normal                                                                                                    | Search                    |                    |
|                                                                                                    | Type WEB_ATTENDANCE                                                                                                    |                           |                    |
| Change Working Hour Set New Workin                                                                   | Close Set Working Hour                                                                                                    |                           |                    |
|                                                                                                    |                                                                                                    |                           |                    |
| Working Hour Info                                                                                    | -                                                                                                    |                           |                    |
| Staff Id Name                                                                                        |                                                                                                    | d Hour Select ?           |                    |
| 1 3690 Sakinah Bt Arshad Ahmad                                                                       | 175 Management Services Div 25-06-2017 WH3 normal plan : 8.30am - 5.30pm N                                                                                                    | Normal                    |                    |
| 2 3690 Sakinah Bt Arshad Ahmad                                                                       | 175 Management Services Div 27-05-2017 24-06-2017 RMDI normal shift: 8am - 4pm (Rama N                                                                                               | Normal                    |                    |
| 3 3690 Sakinah Bt Arshad Ahmad                                                                       | 175 Management Services Div 06-07-2016 26-05-2017 WH3 normal plan : 8.30am - 5.30pm N     175 Management Services Div 06-06-2016 26-05-2017 WH3 normal plan : 8.30am - 5.30pm N      | Normal                    |                    |
| 4 3090 Sakinah Bi Arshad Ahmad                                                                       | 175 Management Services Div 00-00-2016 05-07-2016 RMDI normal shiit : 8.30am - 4.30pm ( N     175 Management Services Div 01-08-2014 05-06-2016 WH3 normal shiit : 8.30am - 5.30pm N | Normal                    |                    |
| 6 3690 Sakinah Bt Arshad Ahmad                                                                       | 175 Management Services Div 01-00-2014 31-07-2014 WH3 normal plan: 6.30am - 5.30pm N                                                                                                 | Normal                    |                    |
| 7 3690 Sakinah Bt Arshad Ahmad                                                                       | 175 Management Services Div 29-06-2014 27-07-2014 RMDI normal shift : 8am - 4pm (Rama N                                                                                              | Normal                    |                    |
| 8 3690 Sakinah Bt Arshad Ahmad                                                                       | 175 Management Services Div 01-01-2014 28-06-2014 NP1 normal shift : 8am - 5pm N                                                                                                    | Normal                    |                    |
|                                                                                                    |                                                                                                    |                           |                    |
|                                                                                                    |                                                                                                    |                           |                    |
|                                                                                                    |                                                                                                    |                           |                    |
|                                                                                                    |                                                                                                    |                           |                    |
|                                                                                                    |                                                                                                    |                           |                    |
|                                                                                                    |                                                                                                    |                           |                    |
| No of Stoff                                                                                          |                                                                                                    |                           |                    |
|                                                                                                    | Select All Unselect All Change Working Hour Correct Selected Wor                                                                                                    |                           |                    |
|                                                                                                    |                                                                                                    |                           |                    |
|                                                                                                    | 1 Key                                                                                                    | in Hour Type, Date from   | Date to & Elexi Ho |
| Record: 1/1 List of Value                                                                            | <pre>40SC&gt;</pre>                                                                                                    |                           |                    |
| O Type here to search                                                                                | U 🖸 🤁 📄 🕆 🖈 🗐 🔽 🔕 🚿                                                                                                    |                           |                    |
|                                                                                                    |                                                                                                    | ck Set Working Hour butto | n                  |

## SUPPORT

### **EMAIL TO**

#### **Functional Support**

Performance Management Unit msd\_performance@iium.edu.my

#### Technical Support IT Unit

msd\_it@iium.edu.my